# Інституційний репозитарій Бердянський державний педагогічний університет

# ІНСТРУКЦІЯ РЕЄСТРАЦІЇ ДЕПОЗИТОРА В ІНСТИТУЦІЙНОМУ РЕПОЗИТАРІЇ БДПУ

Berdyansk State Pedagogical University Institutional Repository (BSPUIR)

# Реєстрація нового депозитора в репозитарії БДПУ з метою розміщення власної роботи

Тільки визначена спільнота користувачів може стати депозиторами apxiby BSPUIR :

- ▶ науковці БДПУ;
- > студенти БДПУ (за рекомендацією викладачів);
- > аспіранти БДПУ;
- > співробітники БДПУ;
- науковці, офіційно не зареєстровані як співробітники університету, якщо вони є співавторами університетських авторів, чи тісно пов'язані з університетом, наприклад, заслужені професори, особи, що мають почесні посади в університеті тощо.

Для того, щоб розміщувати свої матеріали в зібраннях репозитарію Вам необхідно:

Ознайомитись із Положенням про Інституційний репозитарій БДПУ та <u>Авторським договором</u> приєднання про передачу невиключних прав на використання твору в Інституційному репозитарії BSPUIR.

Якщо Ви погоджуєтесь із цими принципами та матеріалами висвітленими в положенні та авторському договорі, та хочете розмістити свою роботу в репозитарії БДПУ, тоді зареєструйтесь в електрону архіві БДПУ.

## ЗАРЕЄСТРУВАТИСЬ В ЕЛЕКТРОННОМУ АРХІВІ БДПУ

### Напишіть лист до адміністратора репозитарію БДПУ library@bdpu.org.ua

### В листі вкажіть свої дані:

- ▶ Прізвище, Ім'я по Батькові,
- ≻ Посаду,
- > Кафедру та факультет,
- е-mail який будете використовувати в репозитарії БДПУ. Якщо валідність пошти (e-mail) буде перевищена, необхідно надати іншу пошту, про що Вас повідомить адміністратор.

Після надання даних, у відповідь Ви отримаєте лист-підтвердження від адміністратора репозитарію про Вашу реєстрацію, як члена визначеної спільноти, в листі ви знайдете «Інструкція з внесення матеріалів в репозитарій БДПУ».

Також Ви отримаєте інший автоматично згенерований лист, для завершення реєстрації відкрийте цей лист та перейдіть за гіперпосиланням. Посилання потрібно активувати протягом доби.

Після того як перейдете за посиланням Вам необхідно створити надійний пароль, та двічі ввести його, вкінці погодитись з користувацькою угодою.

Примітка. (Надійний пароль складається щонайменше з 10 символів. Комбінація букв у верхньому регістрі, букв нижнього регістра, чисел і символів. Наприклад: 6Monkeys^RLooking).

(\*Листи надійдуть на пошту, яку ви надали для реєстрації в репозитарії.

Автоматично згенерований лист може потрапити до папки «спам», перевірте та активуйте лист протягом доби після реєстрації).

## ДЛЯ ТОГО ЩОБ, ПОТРАПИТИ В СВІЙ ОБЛІКОВИЙ ЗАПИС, ПОТРІБНО:

- > перейти на сайт репозитарію БДПУ <u>https://dspace.bdpu.org.ua/home</u>
- натиснути в правому верхньому кутку Увійти
- > ввести логін e-mail, який ви надавали для реєстрації в репозитарії
- ввести пароль, який ви створили.

Після цього ви можете розпочинати внесення своїх матеріалів до відповідних зібрань.

Інструкція з внесення матеріалів в репозитарій БДПУ.

**!!!** Якщо, виникли проблеми при реєстрації в репозитарії, повідомте про це адміністратора, написавши листа на пошту <u>library@bdpu.org.ua</u>. В листі опишіть детально проблему, та додайте screenshot, або коротке відео.